# VHDL-program with Quartus

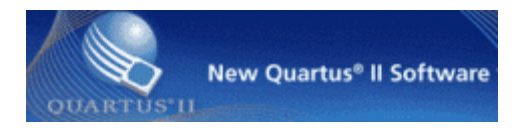

Choose the right program version from the school's start menu :

```
Altera 13.0.1.232 Web edition\
Quartus II Web Edition 13.0.1.232\
Quartus II 13.0spl (32bit)
```

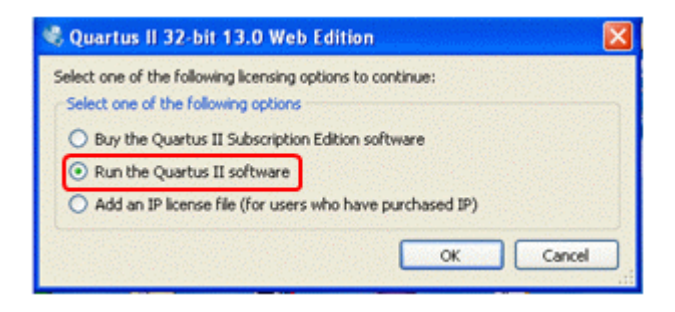

Start Quartus. You need no license and you do not need not buy anything.

If not be directly offered to start **New Project Wizard**, You may also select this option from the **File** menu.

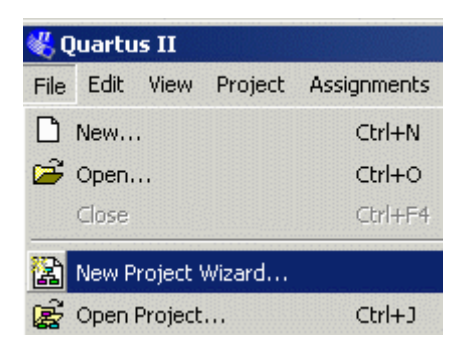

#### Introduction

Clic on Next.

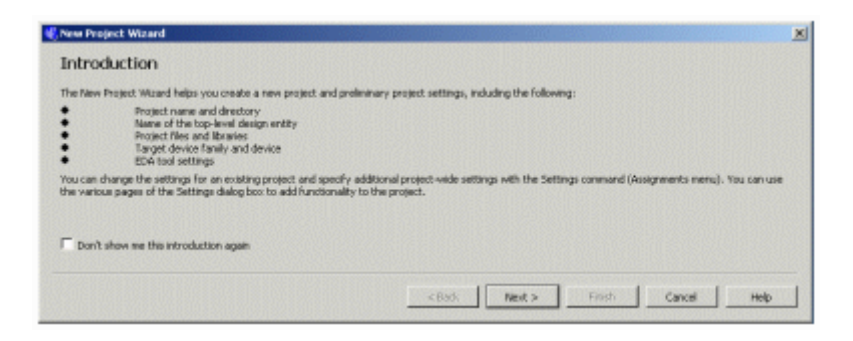

#### **Project Name and Directory**

In school, the entire project must be on your  $H:\, eg. H:\MAXwork$  (at home on  $C:\, eg. C:\MAXwork$ )

Name: codelock

Top-Level Entity: codelock

(Note! the name codelock must "match" the name you later on specify as entity in your VHDL-file)

Proceed with Next.

| Ht./MADIavark                                         |                                                                                                    | 144 |
|-------------------------------------------------------|----------------------------------------------------------------------------------------------------|-----|
| What is the name of this project?                     |                                                                                                    |     |
| codelock.                                             |                                                                                                    | 112 |
| What is the name of the top-level design entity for t | his project? This name is case sensitive and must exactly match the entity name in the design file. |     |
| codelock.                                             |                                                                                                    | -01 |
| Use Existing Project Settings                         |                                                                                                    |     |

#### Add files

We have no files to add to the project, so we proceed with Next.

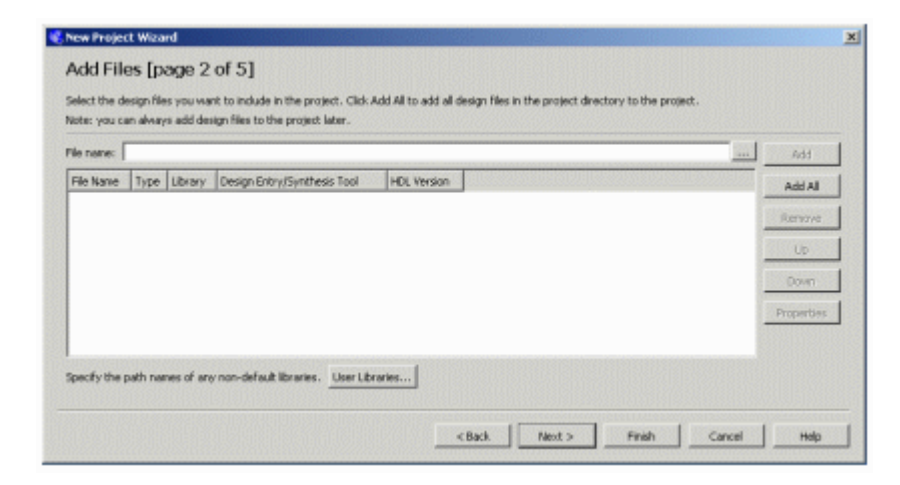

#### **Family and Device Settings**

Here we specify which chip we intend to use during the lab.

Family: MAX3000A Available devices: EPM3032ALC44-10

Proceed with Next.

| Device Family                                                                                                    |                                                                             |                                                                                                    | Show in 'Asail | able devices' list |       |
|----------------------------------------------------------------------------------------------------|-----------------------------------------------------------------------------|----------------------------------------------------------------------------------------------------|----------------|--------------------|-------|
| Family: MAX3000                                                                                                    | A.                                                                          |                                                                                                    | Package:       | Anv                | -     |
| Denirer Al                                                                                                    |                                                                             |                                                                                                    | 1              | pro l              |       |
| Passas In                                                                                                    |                                                                             |                                                                                                    | Pin count:     | Any                | -     |
| Target device                                                                                                    |                                                                             |                                                                                                    | Speed grader   | Any                | <br>* |
| C. Andre denistra co                                                                                                    | lected by the filter                                                        |                                                                                                    | F show adv     | whiced devices     |       |
| Auto device se                                                                                                    | recised by the Pieter                                                       |                                                                                                    | -              |                    |       |
| <ul> <li>Specific device</li> </ul>                                                                                                    | selected in Wvallable                                                       | e devices' list                                                                                                    | E HardCopy     | compatible only    |       |
| C Other: n/a                                                                                                    |                                                                             |                                                                                                    |                |                    |       |
|                                                                                                    |                                                                             |                                                                                                    |                |                    |       |
| and a state of the second state of the second                                                                                                    |                                                                             |                                                                                                    |                |                    |       |
| vallable devices:                                                                                                    |                                                                             |                                                                                                    |                |                    |       |
| Name                                                                                                    | Core Voltage                                                                | Macrocells                                                                                                    |                |                    | -     |
| Name<br>PM3032ALC44-4                                                                                                    | Core Voltage                                                                | Macrocells<br>32                                                                                                    |                |                    | 1     |
| Vallable devices:<br>Name<br>PM3032ALC44-4<br>PM3032ALC44-7                                                                                                    | Core Voltage<br>3.3V<br>3.3V                                                | Macrocells<br>32<br>32                                                                                                    |                |                    | 1     |
| Vallable devices:<br>Name<br>DM3032ALC44-4<br>DM3032ALC44-7<br>DM3032ALC44-10                                                                                                    | Core Voltage<br>3.3V<br>3.3V<br>3.37                                        | Macrocells         32         32         32         32         32         32         32         32         32         32         32         32         32         32         32         32         32         32         32         32         32         32         32         32         32         32         32         32         32         32         32         32         32         32         32         32         32         32         32         32         32         32         32         32         32         33         33         33         33         34         35         35         35         35         35         35         35         35         35         35         35         35         35         35         35         35         35         35         35         35         35         35         35         35         35         35         35         35         35         35         35         35         35         35         35         35         35         35         35         35         35         35         35         35         35         35         35         35         35         35 |                |                    | 1     |
| Valiable devices:<br>Name<br>94/3032ALC44-4<br>99/3032ALC44-7<br>97/3032ALC44-7<br>99/3032ATC44-7<br>99/3032ATC44-7                                                                                                    | Core Voltage<br>3.3V<br>3.3V<br>3.3V<br>3.3V<br>3.3V                        | Macrocells 32 32 32 32 32 32 32 32 32 32 32 32 32                                                                                                    |                |                    | 1     |
| Name<br>PM3032ALC44-4<br>PM3032ALC44-4<br>PM3032ALC44-7<br>PM3032ALC44-4<br>PM3032ALC44-4<br>PM3032ALC44-7                                                                                                    | Core Voltage<br>3.3V<br>3.3V<br>3.3V<br>3.3V<br>3.3V<br>3.3V<br>3.3V<br>3.3 | Macrocells  22  32  32  32  32  32  32  32  32  3                                                                                                    |                |                    | 1     |
| Vallable devices:<br>Name<br>PM3032ALC44-4<br>PM3032ALC44-7<br>PM3032ALC44-7<br>PM3032ALC44-7<br>PM3032ALC44-4<br>PM3032ALC44-10<br>PM3032ALC44-10                                                                                                    | Core Voltage<br>3.37<br>3.37<br>3.37<br>3.37<br>3.37<br>3.37<br>3.37<br>3.3 | Macrocells           32           32           32           32           32           32           32           32           32           32           32           32           32                                                                                                    |                |                    | 1     |
| Vallable devices:<br>Name<br>PM3032ALC44-4<br>PM3032ALC44-7<br>PM3032ATC44-4<br>PM3032ATC44-4<br>PM3032ATC44-7<br>PM3032ATC44-10<br>PM3032ATL44-10                                                                                                    | Core Voltage<br>3.37<br>3.37<br>3.37<br>3.37<br>3.37<br>3.37<br>3.37<br>3.3 | Macrocells           32           32           32           32           32           32           32           32           32           32           32           32           32           32           32           32           32           32           32           32           32           32           32           34           35           36           37           38           39           32           32           32           32           33           34           35           36           37           38           39           39           39           39           39           39           39           39           39           39           39           39                                                                                                    |                |                    | 1     |
| Valiable devices:<br>Name<br>EM3032ALC44-4<br>EM3032ALC44-7<br>EM3032ATC44-4<br>PM3032ATC44-7<br>PM3032ATC44-10<br>PM3032ATC44-10<br>PM3032ATC44-10<br>PM3032ATC44-2<br>EM304ALC44-4<br>Companies device                                                                                                    | Core Voltage<br>3.37<br>3.37<br>3.37<br>3.37<br>3.37<br>3.37<br>3.37<br>3.3 | Macrocells           32           32           32           32           32           32           32           32           32           32           32           32           34           35           36           37           38           39           32           32           34                                                                                                    |                |                    | 1     |
| Name           Name           EM43032ALC44-1           EM43032ALC44-7           EM43032ALC44-7           EM43032ALC44-7           EM43032ALC44-7           EM43032ALC44-7           EM43032ALC44-7           EM43032ALC44-7           EM43032ALC44-7           EM43032ALC44-7           EM43032ALC44-7           EM43032ALC44-10           EM43032ALC44-10           EM43032ALC44-10           EM44-10           EM44-10           EM40032ALC44-4           Comparison device                                                                                                    | Core Voltage<br>3.37<br>3.37<br>3.37<br>3.37<br>3.37<br>3.37<br>3.37<br>3.3 | Macrocells           32           32           32           32           32           32           32           32           32           32           32           32           32                                                                                                    |                |                    |       |
| Natible devices:<br>Native<br>EM5032342C44-4<br>EM5032342C44-7<br>EM503242C44-7<br>EM5032ATC44-4<br>EM5032ATC44-10<br>EM5032ATC44-10<br>EM5032 | Core Voltage<br>3.37<br>3.37<br>3.37<br>3.37<br>3.37<br>3.37<br>3.37<br>3.3 | Macrocells           32           32           32           32           32           32           32           32           32           32           32           32           34                                                                                                    |                |                    |       |

#### **EDA tools setting**

Here you can create context with software tools from other vendors. We will simulate with the ModelSim program but that we need not enter. Proceed with **Next**.

| EDA tools:             |                  |               |                   |                                                              |
|------------------------|------------------|---------------|-------------------|--------------------------------------------------------------|
| Tool Type              | Tool Name        | Format(s)     | 188327            | Run Tool Automatically                                       |
| Design Entry/Synthesis | <tione></tione>  | dionep        | 2000 <del>7</del> | Run this tool automatically to synthesize the current design |
| Simulation             | <nane></nane>    | diane>        | 100 F             | Run gate-level simulation automatically after compilation    |
| Timing Analysis        | <none></none>    | dipteb        | 22233 <u>¥</u>    | Run this tool automatically after compliation                |
| Formal Verification    | dimes <u></u>    | ]             |                   |                                                              |
| Board-Level            | Timing           | <none></none> |                   |                                                              |
|                        | Symbol           | <none></none> |                   |                                                              |
|                        | Signal Integrity | <none></none> |                   |                                                              |
|                        | Boundary Scan    | <none></none> |                   |                                                              |

#### Summary.

Here you can see a summary of your selections, exit the "Wizard" with Finish.

| New Project Wizard                                         |                                                                                                    |
|------------------------------------------------------------|----------------------------------------------------------------------------------------------------|
| Summary [page 5 of 5]                                      |                                                                                                    |
| when you dick Pinish, the project will be created with the | following settings:                                                                                       |
| Project directory:                                         | H: MAXImork                                                                                               |
| Project name:                                              | codelock:                                                                                                 |
| Top-level design entity:                                   | codeloci:                                                                                                 |
| Number of files added:                                     | 0                                                                                                    |
| Number of user libraries added:                            | 0                                                                                                    |
| Device assignments:                                        |                                                                                                    |
| Family name:                                               | MAX3000A                                                                                                  |
| Device:                                                    | EPM3032ALC44-10                                                                                           |
| EDA tools:                                                 |                                                                                                    |
| Design entry/synthesis:                                    | <hl><li><li><li><li><li><li><li><li><li><l< td=""></l<></li></li></li></li></li></li></li></li></li></hl> |
| Simulation:                                                | chlone>( chlone>)                                                                                         |
| Timing analysis:                                           | <pre>dlane&gt;( dlane&gt;)</pre>                                                                          |
| Operating conditions:                                      |                                                                                                    |
| Core voltage:                                              | 3.3V                                                                                                    |
| Junction benperature range:                                | 0-85 °C                                                                                                   |
|                                                            | <back arct=""> Pinish Cancel Help</back>                                                                  |

## The project has been created

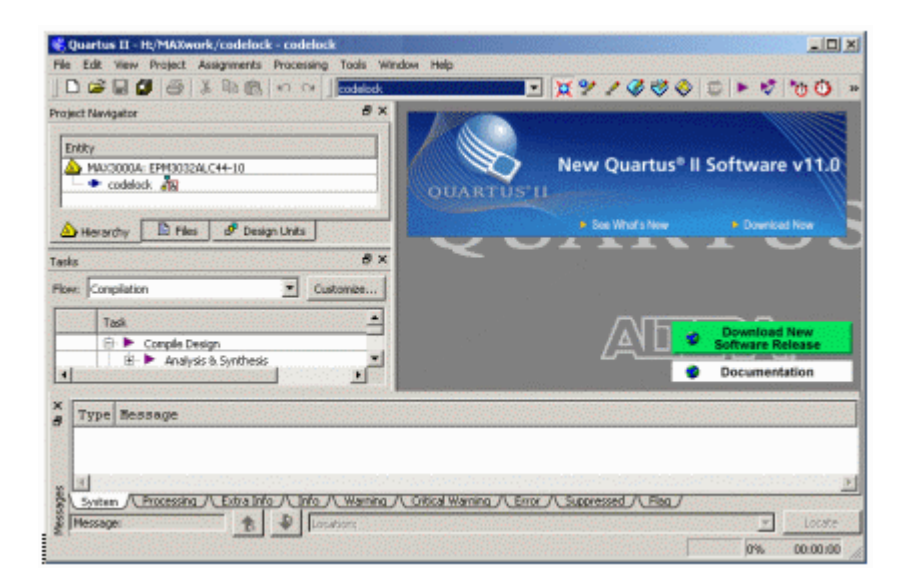

#### VHDL-code

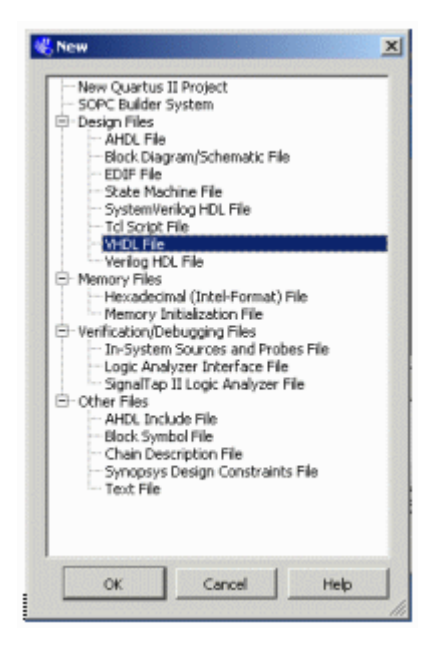

Create a blank file for VHDL-code. File, New, VHDL File.

Copy the Template lockmall.vhd and paste it in Quartus text editor.

```
library IEEE;
use IEEE.std_logic_1164.all;
use IEEE.std_logic_arith.all;
entity codelock is
   port( clk:
                   in std_logic;
           к:
                   in std_logic_vector(1 to 3);
                   in std_logic_vector(1 to 4);
           R:
                   out std_logic_vector(4 downto 0);
           q:
           UNLOCK: out std_logic );
end codelock;
architecture behavior of codelock is
subtype state_type is integer range 0 to 31;
signal state, nextstate: state_type;
begin
nextstate_decoder: -- next state decoding part
process(state, K, R)
 begin
   case state is
      when 0 \Rightarrow if (K = "001" and R = "0001")
                                                   then nextstate <= 1;
                 else nextstate <= 0;</pre>
                 end if;
      when 1 => if (K = "001" and R = "0001") then nextstate <= 1;
                 elsif (K = "000" and R = "0000") then nextstate <= 2;</pre>
                 else nextstate <= 0;</pre>
                 end if;
      when 2 to 30 => nextstate <= state + 1;
      when 31 => nextstate <= 0;</pre>
   end case;
end process;
debug_output: -- display the state
q <= conv_std_logic_vector(state,5);</pre>
output_decoder: -- output decoder part
process(state)
begin
  case state is
     when 0 to 1 => UNLOCK <= '0';
     when 2 to 31 => UNLOCK <= '1';
  end case;
end process;
state_register: -- the state register part (the flipflops)
process(clk)
begin
  if rising_edge(clk) then
     state <= nextstate;</pre>
  end if;
end process;
end behavior;
```

| Quartus II - H. Private MAXwork/codeleck - codelects | ndow Helt            |                          |               | 101                     | ×        |   |            |
|------------------------------------------------------|----------------------|--------------------------|---------------|-------------------------|----------|---|------------|
| 1 D 📽 🖬 🕼 🖓 🖓 🖄 🖄 🗠 🗠 🗍 Endelade                     |                      | - × %                    |               | 00                      | **       |   |            |
| Project Nevigetor 8 X                                | 😵 vhdt.s             | hd* 🛛                    |               |                         |          |   |            |
| Entity                                               | 1 M 42 17            | ## 167                   | 244           | ● 15 12 23 ×            | 30-      |   |            |
| ▲ MAU30000A: 674/3032A,C44-10                        | 1 Librar<br>2 Use II | ry IEEE;<br>EEE.std_logi | lo_1164.all   |                         | -        |   |            |
| 1                                                    | 3 um 11              | III.std_logi             | c_srith.sl    | u 1                     | -        |   |            |
| A Hanarchy 🖹 Files 🔗 Design Units                    | 5 Gentity            | y codelock 12            |               |                         |          |   |            |
| Tashe Ø X                                            | 7                    | EC ( 01K)                | in std        | logic_vector(1 to       |          |   |            |
| Row Compilation   Customize                          | 8                    | Save As                  | 105-70        | C CHART TO AND          | 1999     |   | <u>1 ×</u> |
| Tesk 🔺                                               | 10                   | Save in                  | Micowsk.      |                         | *        |   |            |
| E E Comple Design                                    | 12                   |                          | 1 de          |                         | 0.5-0.50 |   |            |
| -                                                    | 13 Flarchi           | NaBerard                 |               |                         |          |   |            |
| X Type Ressage                                       | 177.77.77.74.77.98T  | Documents                |               |                         |          |   |            |
| e                                                    |                      |                          |               |                         |          |   |            |
|                                                      |                      | Desktop                  |               |                         |          |   |            |
| B Southers A Processing A Extra Mo A Info A Warring  | 八 Otical Warning 八   |                          |               |                         |          |   |            |
| Messagei the Discutors                               |                      | Hy Decuments             |               |                         |          |   |            |
|                                                      |                      | -                        |               |                         |          |   |            |
|                                                      |                      | Sec.                     |               |                         |          |   |            |
|                                                      |                      | Ply Contractor           |               |                         |          |   |            |
|                                                      |                      | <b>N</b>                 |               |                         |          |   | -          |
|                                                      |                      | Ny Network<br>Places     | File name:    | codelack.vhd            |          | - | Save       |
|                                                      |                      |                          | Save as type: | WHDL Files (" vhd " vhd | 1        | • | Cancel     |
|                                                      |                      |                          |               | Add life to current pro | ieck 👘   |   |            |

Note that entity in the VHDL-file must "match" the project Top Level Entity!

Save the file: **File**, **Save As** and as VHDL-file. The name could be codelock.vhd (or another).

Add File to current project shall be checked!

#### **Analysis and Synthesis**

1

| File Edit View Project Assignments                                     | Processing Tools Window Help                              | ana fisika ana s |                                                                                                    |                              |
|------------------------------------------------------------------------|-----------------------------------------------------------|------------------|----------------------------------------------------------------------------------------------------|------------------------------|
| 000000000000000000000000000000000000000                                | C Stop Processing                                         | Ctrl+sh/9t+C     | X 9 / 8 8 8 0 + 1                                                                                                    | 00                           |
| Project Navigator                                                      | Start Compliation     Analyze Current File     Start      | Q:II+L           | 0<br>  2                                                                                                    | v ∕# 885                     |
| 946 CODENCK 910                                                        | Update Memory Initialization File                         | e<br>Otrl+R      | Start Analysis & Elaboration     Start Analysis & Synthesis     Start Partition Merge                                                                                        | Ctrl+K                       |
| 🛆 Hierarchy 🕒 Hies d <sup>e</sup> Desiç<br>lesks                       | PowerPlay Power Analyzer Tool<br>\$\$\$ SSN Analyzer Tool |                  | H Start Fitter                                                                                                    |                              |
| Row: Compilation<br>Task<br>D Compile Design<br>B Analysis & Synthesis | Customize 6<br>9<br>10<br>11<br>12<br>13                  | end VHDL         | Start TimeQuest Timing Analyzer     Start EDA Netlist Writer     Start Design Assistant     Start Design Assistant     Start PowerPlay Power Analyzer     Start SSN Analyzer | Ctrl+Shift+T<br>Ctrl+Shift+P |
| Y Type Bessage                                                         |                                                           |                  | Start SignalProbe Compilation<br>Start I/O Assignment Analysis<br>Start Early Timing Estimate<br>Start Check & Save All Netlist Changes                                      | Ctrl+Shift+S                 |
| System Processing Extra Infr<br>Message:                               | Info / Warning / Critical W                               | arning / Error   | Start VQM Writer<br>Start Equation Writer (Post-synthesis)<br>Start Equation Writer (Post-Stiting)                                                                           |                              |

When you have new code, it is unnecessary to run the entire tool chain - chances are that there are errors along the way ...

| 💐 Quartus II - H:/Private/MAXwork/cadelock                                                                       | - codelock                          |                                                                                                    |                                         |                                                                                                    |                                                                               |
|----------------------------------------------------------------------------------------------------|-------------------------------------|----------------------------------------------------------------------------------------------------|-----------------------------------------|----------------------------------------------------------------------------------------------------|-------------------------------------------------------------------------------|
| File Edit View Project Assignments Processio                                                                     | g Tools W                           | indow Help                                                                                                    |                                         |                                                                                                    |                                                                               |
|                                                                                                    | codelock.                           |                                                                                                    | × 9 /                                   | 380 🗊 🕨 🕫                                                                                                    | 00 -                                                                          |
| Project Navigator                                                                                                | Sec. 9 ×                            | 😫 codelock.vhd 🖂                                                                                                    | Compilatio                              | on Report 🖸                                                                                                    |                                                                               |
| [                                                                                                    |                                     | Table of Contents                                                                                                    |                                         | # How Summary                                                                                                    | and the second                                                                |
|                                                                                                    | s ×                                 | Pice Summary     Pice Summary     Pice Softmax     Pice Ann-Default (     Pice Ann-Default (     Pice Apsod Time     Pice Apsod Time     Pice Log     Pice Log     Pice L | Skobal Settings<br>18<br>x              | Row Status<br>Quantu III Version<br>Revision Name<br>Top-level Enoty Nor<br>Family<br>Device<br>Total mecrocells<br>Total pins | Successfu<br>codelock<br>ecodelock<br>MAX3000<br>EPH30322<br>Phaal<br>9<br>14 |
| •                                                                                                    | Y                                   |                                                                                                    |                                         | 4                                                                                                    | •                                                                             |
| X Type Ressage                                                                                                   |                                     | ок                                                                                                    |                                         | to the second strength                                                                                                    |                                                                               |
| Info: Implemented 23 dev     Info: Quartus II Analysi     System Processing (20) (Etra hfo)     Message: 0 of 38 | ice reso<br>s & Synt<br>Info(20) /( | urces after synthe<br>hesis was successf<br>Waning / Critical Waning                                                                                                    | SIS - the f<br>ul. O error<br>/ Emg/ 3s | inal resource cou<br>s, 0 warnings<br>cressed/(Play)                                                                           | Locate                                                                        |
| Message: 0 of 38                                                                                                 | Info (20)_/(<br>ication :           | Warning / Critical Warning                                                                                                    |                                         | 20ressed / Flag /                                                                                                    | Lo:<br>00:00                                                                  |

From the start you only do Analysis & Synthesis.

### **Start Compilation**

| File Edit View Project Assignments | Processing Tools Window Hel                                                                                     | P<br>CLH+SHPL+C    | ×910          | **                                                                                                    | 00                                                                          |
|------------------------------------|----------------------------------------------------------------------------------------------------|--------------------|---------------|----------------------------------------------------------------------------------------------------|-----------------------------------------------------------------------------|
| roject Navigator                   | Start Completion                                                                                                | Chi+L              | Compilation I | Report                                                                                                    |                                                                             |
|                                    | Start<br>Update Memory Initialization F<br>Completion Report<br>Power/Nay Power Analyzer To<br>SN Analyzer Tool | ile<br>Chi+R<br>ol | obal Settings | Plow Status<br>Quartus II Version<br>Romition Name<br>Top-level Entity Name<br>Family<br>Device<br>Taking Models<br>Total microcolis<br>Total pins | Successf<br>10.1 Buil<br>codelock<br>MAX3000<br>EPH3032<br>Final<br>9<br>14 |
|                                    |                                                                                                    |                    |               |                                                                                                    | 2                                                                           |

Start Compilation runs the full tool chain.

| Quartus II - H:/Private/MAXwork/codelock                                                                                                    | - codelock                                | ndow Help                                                                                                    |                                 |                                                                                                    | _D×                                                                                                    |
|----------------------------------------------------------------------------------------------------|-------------------------------------------|----------------------------------------------------------------------------------------------------|---------------------------------|----------------------------------------------------------------------------------------------------|----------------------------------------------------------------------------------------------------|
|                                                                                                    | Codelock                                  | •                                                                                                    | x ? / Ø Ø                       | 0                                                                                                    | 00 »                                                                                                    |
| Project Navigator                                                                                                    | 8×                                        | 😵 codelock.vhd 🔝                                                                                                    | Compilation Repo                | rt 🔼                                                                                                    |                                                                                                    |
| Frètu                                                                                                    | -                                         | Table of Contents                                                                                                    | 1999 - 1999 - 1999 - <b>1</b> 9 | Flow Summary                                                                                                    |                                                                                                    |
| Max3000A: EPM3032ALC44-10      Max3000A: EPM3032ALC44-10      Max3000A: EPM3032ALC44-10      Max3000A: EPM3032ALC44-10      Max3000A: EPM3032ALC44-10      Max3000A: EPM3032ALC44-10      Max3000A: EPM3032ALC44-10      Max3000A: EPM3032ALC44-10      Max3000A: EPM3032ALC44-10      Max3000A: EPM3032ALC44-10      Max3000A: EPM3032ALC44-10      Max3000A: EPM3032ALC44-10      Max3000A: EPM3032ALC44-10      Max300A: EPM3032ALC44-10      Max300A: EPM303     Max300A: EPM3032ALC44-10      Max300A: EPM3032ALC44-10      Max300A: EPM3032ALC44      Max300A: EPM3032ALC44      Max300A: EPM3032ALC44      Max300A: EPM3032ALC44      Max300A: EPM3032ALC44      Max300A: EPM3032ALC44      Max300A: EPM3032ALC44      Max304     Max304     Max304      Max304      Max | ef ×<br>stomize<br>us 11<br>Full Complete | How Summary     How Summary     How Summary     How Non-Default Glo     How Elapsed Time     How Elapsed Time     How Log     Analysis & Synthesis     Hiter     Assembler     Hiter     TimeQuest Timing An | bal Settings<br>alvær<br>×      | Flow Status<br>Quartus II Version<br>Revision Name<br>Top-level Entity Name<br>Family<br>Device<br>Timing Models<br>Total macrocells<br>Total pins | Successfu<br>10.1 Build<br>codelock<br>codelock<br>MAX3000/<br>EPM3032/<br>Final<br>8 / 32 ( 25<br>18 / 34 ( 5 |
| ×                                                                                                    |                                           | OK                                                                                                    |                                 |                                                                                                    |                                                                                                    |
| Type Message     Type Message     TypeMessage     TypeMessage     TypeMessage     TypeMessage     TypeM | st Timing<br>mpilation                    | g Analyzer was succe<br>n was successful. D                                                                                                    | errors, 3 wars                  | rs, 3 warnings<br>nings                                                                                                    | <br>                                                                                                    |
| System / Processing (51) / Extra Info / 1                                                                                                    | Info (48) /\                              | Warning (1) /\ Critical Warning                                                                                                    | q (2) /\ Error /\ Sup           | pressed /\ Flag /                                                                                                    | <u> </u>                                                                                                    |
| Message: 0 of 98 1                                                                                                    | sations                                   |                                                                                                    |                                 |                                                                                                    | Locate                                                                                                    |
|                                                                                                    |                                           |                                                                                                    |                                 | 100%                                                                                                    | 00:00:09 //                                                                                                    |

The 3 warnings (moore with other program versions) are about "software tools" that are missing in our program version but we don't need them.

William Sandqvist william@kth.se